## FOR KRIVIC

## **GETTING STARTED**

- 1. Visit CareFusion Learning Portal at <u>https://bd.com/LearningCompass</u>.
- First-time users click the Sign Up button and fill out the registration form for the Learning Compass application. Make sure to write down the username and password you create. Choose your appropriate User Type (Customer, Student, or Other).
- 3. CareFusion will send you an activation email. Open this and click on the activation link. You can now log in with the username and password you created and set up your secret question and time zone.

## ACCESSING WEB-BASED TRAINING

- 1. Visit CareFusion Learning Portal at <u>https://bd.com/LearningCompass</u> and login with username/password.
- Search for Item: Nurse/Clinician Pyxis MedStation ES v1.6: Essentials Profile Mode
- 3. Search for Item: **Alaris** Essentials: Intro, PC Unit, Pump, PCA, Syringe, EtCO2 Modules, and Anesthesia Mode, with Cleaning. BD Alaris<sup>™</sup> System with Guardrails Suite MX Training (v9.33)
  - Choose the courses:
    - BD Alaris Introduction and Point of Care Unit (PSU)
    - BD Alaris Pump Module Program
- 4. On the Training Details page, click Launch
- 5. Click **Explore & Learn**.
- 6. Complete the course, take the quiz.
- 7. Print out the **Certificate of Completion** and bring with you to Kadlec for Pyxis access.